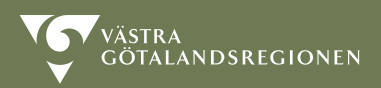

Hjälpmedelsdatabasen – information till förskrivare

Hjälpmedelsdatabasen är del av en befintlig databas som heter Nationell katalog för produkter och avtal. Västra Götalandsregionen ansvarar för drift, förvaltning och support av databasen.

Informationen nedan riktar sig till förskrivare av hjälpmedel som kommer att söka produkter i Hjälpmedelsdatabasen. Dokumentet är uppdelat i en informations- och en utbildningsdel.

# Information

Hjälpmedelsdatabasen är en del i Nationell katalog för produkter och avtal som kommer att ersätta Hinfo. Hinfo har nyttjats av sjukvårdshuvudmän och hjälpmedelsleverantörer. Hjälpmedelsdatabasen kommer att nyttjas av sjukvårdshuvudmän, leverantörer och invånartjänsten Tema Hjälpmedel på 1177.se.

Nationell katalog för produkter och avtal har utvecklats och anpassats under projektet "Hitta och jämför hjälpmedel" för att katalogen ska passa Hjälpmedelsdatabasen. Vidareutveckling av katalogen kommer att ske i förvaltning, bland annat förbättringar kring sökning av produkt.

Du som förskrivare kommer via ert förskrivarsystem att ha en länk till Nationell katalog för produkter och avtal, på motsvarande sätt som du idag har en länk till Hinfo. Länken till katalogen är en så kallad funktionsinloggning vilket innebär att inloggningen är generell för alla förskrivare i er organisation.

Förskrivare kan söka alla hjälpmedel som är ISO-klassificerade enligt ISO 9999 som är inlagda i Hjälpmedelsdatabasen av hjälpmedelsleverantörer.

# Utbildning i sökning av produkter och produktinformation

### Att söka fram produkter och produktinformation

När du klickar på länken för Hjälpmedelsdatabasen i förskrivarsystemet kommer du till hela Nationell katalog för produkter och avtal. För att söka produkter i Hjälpmedelsdatabasen, ta följande tre steg:

1. Klicka på "Meny"

| MENY                           |             |
|--------------------------------|-------------|
| INKORG                         |             |
| MAPPAR C<br>Olästa             | Sök mede    |
| Ej behandlade<br>Ej tilldelade | Avancerad : |
| Mina<br>Övriga                 |             |
| Behandlade<br>Mina             | Kategori (  |
| Övriga                         |             |

2. Menyn öppnar sig enligt nedan. Klicka på "Sök produkt"

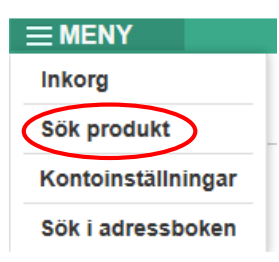

3. Klicka på "ISO-klassificerade hjälpmedel (ISO 9999)"

|   | = MENY                                   |
|---|------------------------------------------|
|   | Inkorg                                   |
|   | Sök produkt                              |
| < | ISO-klassificerade hjälpmedel (ISO 9999) |

Tips!

Om du under "Sök produkt" väljer "Sök produkt" (istället för att gå vidare via länken ISO-klassificerade hjälpmedel) görs sökningen i hela katalogen (alla kategorier), vilket kan försvåra vid sökning av just ISO-klassificerade hjälpmedel (kan bli många träffar som inte är ISO-klassificerade hjälpmedel).

2 Hjälpmedelsdatabasen är en del av en befintlig databas som heter Nationell katalog för produkter och avtal. Västra Götalandsregionen ansvarar för drift, förvaltning och support av databasen. När du klickat på "ISO-klassificerade hjälpmedel (ISO 9999) kommer du till nedanstående vy:

|                                                                                                    | NATIONEL                      | L KAT/<br>UKTE | ALOG<br>R OCH AVT | AL                             |                                        |             |                        |                  |                                                           |
|----------------------------------------------------------------------------------------------------|-------------------------------|----------------|-------------------|--------------------------------|----------------------------------------|-------------|------------------------|------------------|-----------------------------------------------------------|
| Ξ                                                                                                    | MENY                          | ×2             |                   |                                |                                        |             |                        |                  |                                                           |
| sċ                                                                                                    |                               | ЈКТ            |                   |                                |                                        |             |                        |                  |                                                           |
| Sö                                                                                                    | k iso-kodade                  | hjälpme        | del               | Sök                            |                                        |             |                        |                  |                                                           |
| <u>Ava</u>                                                                                                    | ncerad sökning                | 8              |                   |                                |                                        |             |                        |                  |                                                           |
| Pro                                                                                                    | <u>lukt &gt; Vara &gt; IS</u> | O-kodad        | e hjälpmedel      |                                |                                        |             |                        |                  |                                                           |
| Kate                                                                                                    | egorier 🖄                     |                |                   |                                |                                        |             |                        |                  |                                                           |
| Hjälpmedelsområden Inst<br>O A Personlig medicinsk behandi<br>O 5 Träning av färdigheter och<br>O 6 Ortoser och proteser |                               |                |                   | Inställn<br>ndl                | ingar                                  | Reservdelar |                        | Tillbe           | hör Tjänster                                              |
| Jän                                                                                                    | nför förekomste               | r<br>Avmark    |                   | lda förskomstor. D             |                                        |             |                        |                  |                                                           |
| IVIA                                                                                                    | Kera soktranar                | Avmarki        | era sokuanar va   | lua lorekomster. u             |                                        |             |                        |                  |                                                           |
|                                                                                                    | Kategori 🚹                    | Тур 🚹          | Klassificering    | Leverantörs<br>produktnummer 🗻 | Leverantörs benämning (1)              |             | Huvudbild<br>produkt 🗻 | Leverantör 🌔     | Egenskaper                                                |
|                                                                                                    | Inhalatorer                   | н              | 040306            | 243519                         | Nebulisatorsystem, Porta-Neb med Sides | stream      | No.                    | <u>Dolema AB</u> | Baseras på mallprodukt: Porta-Neb (Leverantörs produktnun |
|                                                                                                    | Inhalatorer                   | н              | 040306            | 202852                         | Nebulisator, Aeroneb Go, komplett      |             | 2-                     | Dolema AB        | Baseras på mallprodukt: Aeroneb Go (Leverantörs produktnu |

Du ser en träfflista direkt när du klickat på "ISO-klassificerade hjälpmedel (ISO 9999)". Träfflistan är de rader som visas under egenskaperna "Kategori", Typ", "Klassificering" och så vidare. För att välja en produkt i träfflistan, för muspekaren över produkten, klicka på den gröna raden som kommer fram.

### Att söka fram information om viss produkt

Det finns olika alternativ för att söka fram en produkt:

1. Du kan använda fritextsökfältet för att söka produkt.

| SÖK PROL      | DUKT          |               |     |
|---------------|---------------|---------------|-----|
| Sök iso-kodad | le hjälpmedel | $\rightarrow$ | Sök |

2. Du kan välja "Avancerad sökning" för att söka fram produkt utifrån vissa egenskaper.

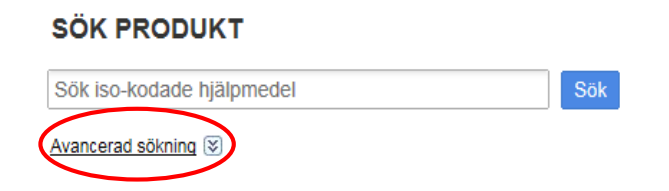

3. Du kan också söka produkt via sökordsväljaren. Sökordsväljaren finns under "Avancerad sökning".

Klicka på "Avancerad sökning", vid "Sökord, håll muspekaren över pilen längst till höger. En rullist med alla sökord fälls ut, för muspekaren till det sökord du vill söka på, klicka på "Sök"

SÖK PRODUKT

|   | Sök iso-kodade hjälpmedel   | Sök      |      |
|---|-----------------------------|----------|------|
| 0 | Avancerad sökning 🛞         |          |      |
|   |                             | -        |      |
|   | Sökord                      |          |      |
|   | Klassificering              | Välj     |      |
|   | Leverantörs produktnummer 🕕 |          |      |
|   | Leverantörs benämning 🗻     |          |      |
|   | Leverantör                  |          | /älj |
|   | Baseras på mallprodukt      | []       | /älj |
|   | Sökord 🗻                    |          |      |
|   | Är mallprodukt              | ⊖Ja ⊖Nej |      |
|   | Reservdel till              | Välj     |      |
|   | Tillbehör till              | Välj     |      |
|   | Tjänst för                  | Välj     |      |
|   | Inställning för             | Välj     |      |
|   | Fler filteralternativ       |          |      |

Hjälpmedelsdatabasen är uppbyggd av ISO-kategorier i tre olika nivåer. Första nivån är den tvåsiffriga ISO-koden, andra nivån är den fyrsiffriga ISO-koden, tredje nivån är den sexsiffriga ISO-koden.

| 12 Förflyttning                     |
|-------------------------------------|
| 12 23 Motordrivna rullstolar        |
| 12 23 15 Trappklättrande rullstolar |
|                                     |

4 Hjälpmedelsdatabasen är en del av en befintlig databas som heter Nationell katalog för produkter och avtal. Västra Götalandsregionen ansvarar för drift, förvaltning och support av databasen. Om muspekaren hålls över ordet "Hjälpmedelsområden" fälls nedanstående meny ut. Om du klickar på en av länkarna under "Hjälpmedelsområden" kommer du ner till andra nivån (den fyrsiffriga ISO-koden). När du är i andra nivån kan du klicka dig vidare ner till tredje nivå.

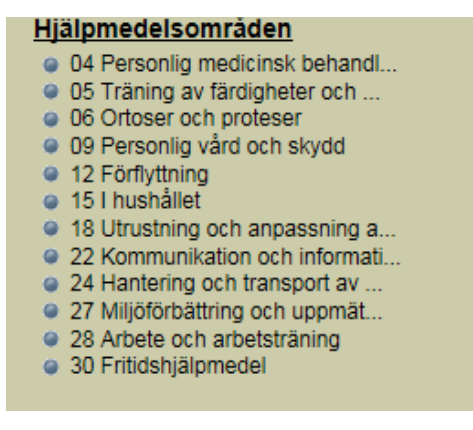

FINGER OPTIK

Träffarna vid sökning av produkt beror på i vilken nivå sökningen sker på.

Det finns flera olika bra tips för sökning av produkt i utbildningsguiden 08 Sök produkt. Vi rekommenderar att du lyssnar igenom utbildningsguiden för sök produkt för att enklare förstå hur du ska få träff på produkten som du söker. Mer information om utbildningsguider finns längst ner i dokumentet

När du sökt fram produkten, klicka på produkten. Du ser information om den produkten du sökt, se exemplet nedan.

# Produkt > Vara > ISO-kodade hjälpmedel > Hjälpmedelsområden Mallbaserad produkt Klassificering © Leverantörs produktnumme © Leverantörs benämine Phuvudbild produkt @ Huvudbild produkt Leverantör @ Huvudbild produkt Image: Statisticering Mallbaserad Leverantörs Image: Statisticering Image: Statisticering

Om du klickar på "Visa fler egenskaper" får du fram fler egenskaper för produkten.

5 Hjälpmedelsdatabasen är en del av en befintlig databas som heter Nationell katalog för produkter och avtal. Västra Götalandsregionen ansvarar för drift, förvaltning och support av databasen.

## Att få information om produkttyp och relationer

I träfflistan, kolumn "Typ" anges om det är ett huvudhjälpmedel (H), en inställning (I), en reservdel (R), ett tillbehör (T), en tjänst (Tj) eller en mallprodukt (M).

| Kategori 🗻                           | Тур 🕤 | Klassificering | Leverantörs<br>produktnummer 🗻 | Leverantörs benämning 🗻 | Huvudbild<br>produkt 🗻 | Leverantör 🚹               |
|--------------------------------------|-------|----------------|--------------------------------|-------------------------|------------------------|----------------------------|
| 04 Personlig medicinsk<br>behandling | М     | 04             | 9955                           | Sâng Westfalia III      |                        | <u>Etac Sverige AB</u>     |
| Respiratorer                         | н     | 040312         | HC150                          | Befuktare HC150         |                        | Fisher & Paykel Healthcare |

Mallprodukter (M) är just en mall för en grupp produkter. Leverantörerna skapar mallprodukter i databasen. Mallprodukter beskriver egenskaper som liknande produkter (en familj av produkter) ärver. Mallprodukt är inte beställningsbar. (Mallprodukt i Hjälpmedelsbasen motsvaras av artikel i Hinfo).

Tips!

Om du inte vill se mallprodukter i träfflistan, gör följande tre steg:

|   | SÖK PRODUKT                                                                                                   |                         |                                                                                                    |
|---|----------------------------------------------------------------------------------------------------|-------------------------|----------------------------------------------------------------------------------------------------|
|   | Sök iso-kodade hjälpmedel                                                                                     | Sök                     |                                                                                                    |
| ( | Avancerad sökning 🔊 Rensa t                                                                                   | filter                  |                                                                                                    |
|   | Sökord<br>Klassificering<br>Leverantörs produktnummer ()<br>Leverantör<br>Baseras på maliprodukt<br>Sökord () | Vaj                     | <ol> <li>Välj "Avancerad sökning"</li> <li>Vid "Är mallprodukt", klicka i "Nej"</li> <li>Klicka på "Sök"</li> </ol> |
| ( | Är mallprodukt                                                                                                | Ja Nej Ingen filtrering |                                                                                                    |
|   | Reservdel till                                                                                                | Valj                    |                                                                                                    |
|   | Tjänst för                                                                                                    | Valj                    |                                                                                                    |
|   | Inställning för                                                                                               | Vālj                    |                                                                                                    |
|   | <ul> <li>Her filteralternativ</li> </ul>                                                                      | Sök                     |                                                                                                    |

Träfflistan visar då alla typer av produkter förutom mallprodukter. I utbildningsguiden finns mer information om "Avancerad sökning", Information om utbildningsguider finns längre ner i dokumentet.

### Att anpassa träfflistans utseende

Du kan under "Välj kolumner" välja vilka egenskaper du vill ska synas i träfflistan. Att välja egenskaper innebär att du gör att noggrannare urval vid sökning av produkt.

| Hjälpmedels<br>O4 Personlig<br>O5 Träning a<br>O6 Ortoser of | områden<br>medicinsk behandl<br>v färdigheter och<br>ch proteser | Inställningar  |                         | Reservdelar |              | Tillbehör                            |                   | Tjänster   |                      |
|--------------------------------------------------------------|------------------------------------------------------------------|----------------|-------------------------|-------------|--------------|--------------------------------------|-------------------|------------|----------------------|
| Jämför förekomster<br>Markera sökträffar Avmarke             | rra sökträffar <sub>,</sub> Valda förekomster: 0                 |                |                         |             |              |                                      |                   |            | Vali kolumner 🖲 📠 Tı |
| Kategori 🚹                                                   | Typ 🕕 Klassificering Leverantiproduktn                           | örs<br>ummer 🗻 | Leverantörs benämning ( | l           | Leverantör 📵 | Produktsida<br>tillverkare/producent | Är<br>mallprodukt | Egenskaper | $\bigcirc$           |

När du klickar på "Välj kolumner" kommer nedanstående bild upp:

| Markera sökträffar Avmarkera sökträffar Valda förekomst | er: D                             |                                |                                     |                                        | Välj kolumner   📓 |
|---------------------------------------------------------|-----------------------------------|--------------------------------|-------------------------------------|----------------------------------------|-------------------|
| Klassificering                                          | Leverantörs produktnummer         | Leverantörs benämning          | Huvudbild produkt                   | Leverantör                             |                   |
| Baseras på mallprodukt                                  | Sökord                            | 🗹 Är mallprodukt               | Reservdel till                      | 🗌 Tillbehör till                       |                   |
| Tjänst för                                              | Inställning för                   |                                |                                     |                                        |                   |
| Standard<br>Varumärke                                   | Katalogunikt produktnummer        | Kundanpassad benämning         | Beställningsenhet                   | Tillverkare/Producent                  |                   |
| Produktsida tillverkare/producent                       | Ersätter                          | Skapad                         | Senast uppdaterad                   | 🗌 Utgått                               |                   |
| Kundanpassad produkt                                    | Minsta beställningskvantitet Depå | Minsta förpackning             | Nästa förpackning                   | Kvantitet per pall                     |                   |
| Kvantitet per enhet                                     | Enhet för Kvantitet per enhet     | GTIN-13 number                 | Tillverkare/Producent produktnummer | Tillverkare/Producent produktbenämning |                   |
| Kompletterande produktinformation                       | Färg                              | 🗌 Innehåller                   | Produktmärkning                     | Produktmärkning / CE-märkt             |                   |
| Produktmärkning / EG-Direktiv                           | Produktmärkning / Standard        | Produktmärkning / Diarienummer | Faroangivelse                       |                                        |                   |

Kryssa för de egenskaper som du vill ska synas i träfflistan. Egenskaperna blir synliga direkt i träfflistan.

### Prisinformation

För att se priser, ta följande 3 steg

- 1. Sök upp aktuell produkt, klicka på produkten
- 2. Gå till "Relaterad information" längst ner på sidan
- 3. Gå vidare till "Avtals- och prisinformation, klicka på +tecknet.

### Relaterad information

| Ð  | Namns I: Produkt - Ersatter                                                                                                 |
|----|----------------------------------------------------------------------------------------------------|
| -  | Nämns i: Produkt - Baseras på mallprodukt                                                                                   |
| Ŧ  | Reservdelar                                                                                                    |
| -  | Tillbehör                                                                                                    |
| 8  | Nämns i: Vara - Innehåller                                                                                                  |
|    | Tianser                                                                                                    |
| 1  | Installininger                                                                                                    |
| (± |                                                                                                    |
| ±  | Ingar i utbud                                                                                                    |
|    | Avtals- och prisinformation                                                                                                 |
|    | E Gällande avtal                                                                                                    |
|    | AB Transistor Sweden - Test av GP (Avtalsnr 11221122) - Kategori: Generell prislista   Avtalsrad - Status: aktiv - Pris: 12 |
|    | El gallande avtal                                                                                                    |
| Ŧ  | Nämns i: Funktion - Produkter                                                                                               |
| Ŧ  | Förändringar                                                                                                    |

Exemplet ovan visar en produkt som finns i en generell prislista (GP). Du ser priser från leverantörernas generella prislista (GP) så länge produkten inte ligger i ett giltigt inköpsavtal hos er. "Hjälp"-knapp i Nationell katalog för produkter och avtal

"Hjälp"-knapp finns uppe i högra hörnet i katalogen.

# Hjälp Logga ut

Under "Hjälp"-knappen finns länkar till:

- Utbildningsguider/e-guider
- Användarmanual
- Supportvägar (inte aktuella för förskrivare, se nedan om support för förskrivare)

Gå igenom utbildningsguiden "08 Sök produkt" innan du börjar söka produkter. Det tar cirka 9 minuter att lyssna/titta på utbildningsguiden för "Sök produkt".

Under "Meny" finns fler val. Du har tillgång till "Sök i adressboken". Här kan du söka roller, aktörer och organisationer. Under länken Utbildningsguider/eguider finns ett avsnitt som heter "10 Sök i adressbok". Vi rekommenderar att du går igenom denna utbildningsguide innan du börjar söka i adressboken.

Menyvalet "Inkorg" och "Kontoinställningar" är inte aktuellt för dig som använder dig av så kallad funktionsinloggning. Det vill säga när du tar till dig Hjälpmedels-databasen via en länk i ert förskrivarsystem.

### Support

Om du har frågor kring sökning av produkt och produktinformation i Hjälpmedelsdatabasen vänder du dig till supporten för ert förskrivarsystem.

Skärmklipp från utbildningsmiljö – Nationell katalog för produkter och avtal.